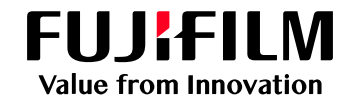

# モバイルプリントの準備方法

### 1 アプリの入手

#### ◆iOSの場合

App Storeから [ApeosWare MS Mobile2] を入手

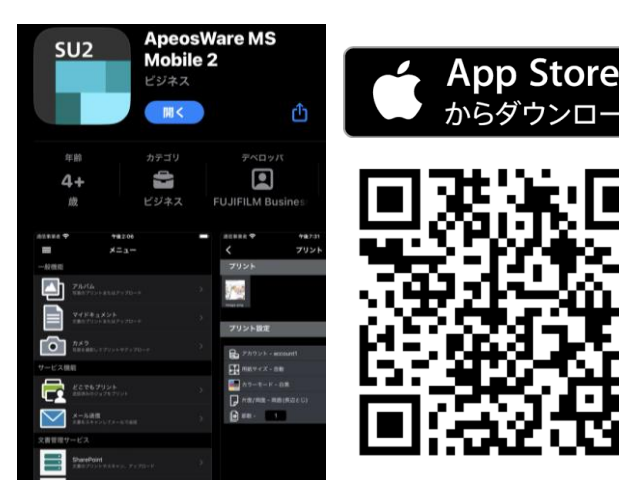

#### ◆Androidの場合

Google Play™から[ApeosWare MS Mobile2] を入手

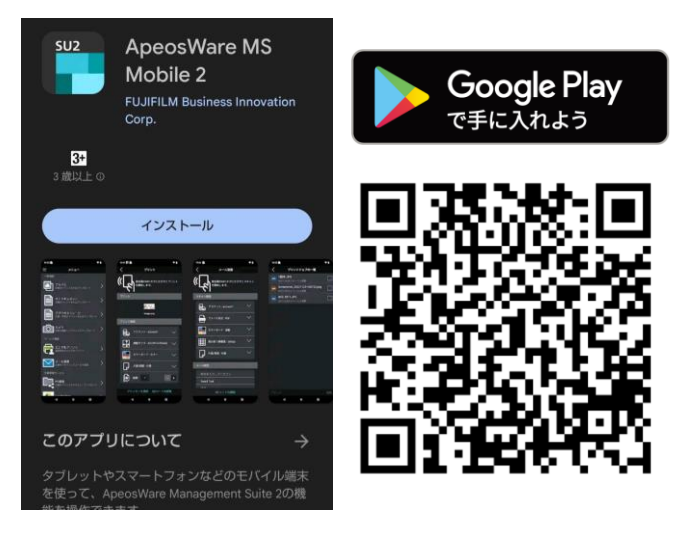

#### 2 学内ネットワークに接続し、 [ApeosWare MS Mobile2]をタップ します。

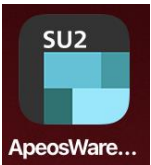

## **3** ログイン

ユーザーIDとパスワードを入力します。 サーバ名には ed-d-prmgtO1.edu.cc.setsunan.ac.jp を入力します。

| ユーザーID    |      |
|-----------|------|
| パスワード     |      |
| サーバー      |      |
| ✓ 認証情報を保存 | ログイン |

[認証情報を保存]を選択し、ログインします。

### 4 初回接続時

初回ログイン時、以下のアラート画面が表示された場合[今後。この警告を表示しない]にチェックをつけ、[接続する]をクリックします。

| 通信が保護され<br>続しま                                                                                                    | ていません。接<br>すか? |  |
|----------------------------------------------------------------------------------------------------|----------------|--|
| ApeosWare Management Suite 2 サーパ<br>ーとの通信はプライバシーが保護されてい<br>ないため、悪意のあるユーザーによって情<br>報が盗まれる可能性があります。原因は、<br>サーバーが通信を保護するように設定され<br>ていないこと、もしくは、悪意のあるユー<br>ザーによる妨害などが考えられます。<br>詳細は管理者に確認してください。 |                |  |
| 🗸 今後、この警                                                                                                    | 告を表示しない        |  |
| キャンセル                                                                                                    | 接続する           |  |

#### 5 設定完了

トップ画面が表示されれば準備完了です。

|                                                | ×=                                    |  |
|------------------------------------------------|---------------------------------------|--|
| 一般機能                                           |                                       |  |
|                                                | <b>アルバム</b><br>写真のブリントまたはアップロード       |  |
|                                                | . <b>マイドキュメント</b><br>文書のブリントまたはアップロード |  |
| $\begin{tabular}{ c c } \bullet \end{tabular}$ | <b>カメラ</b><br>写真を撮影してプリントやアップロード      |  |
| サービス機                                          | 能                                     |  |
|                                                | <b>どこでもプリント</b><br>送信済みのジョブをプリント      |  |

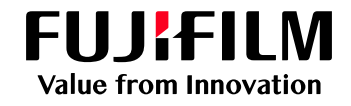

## モバイルプリントの利用方法

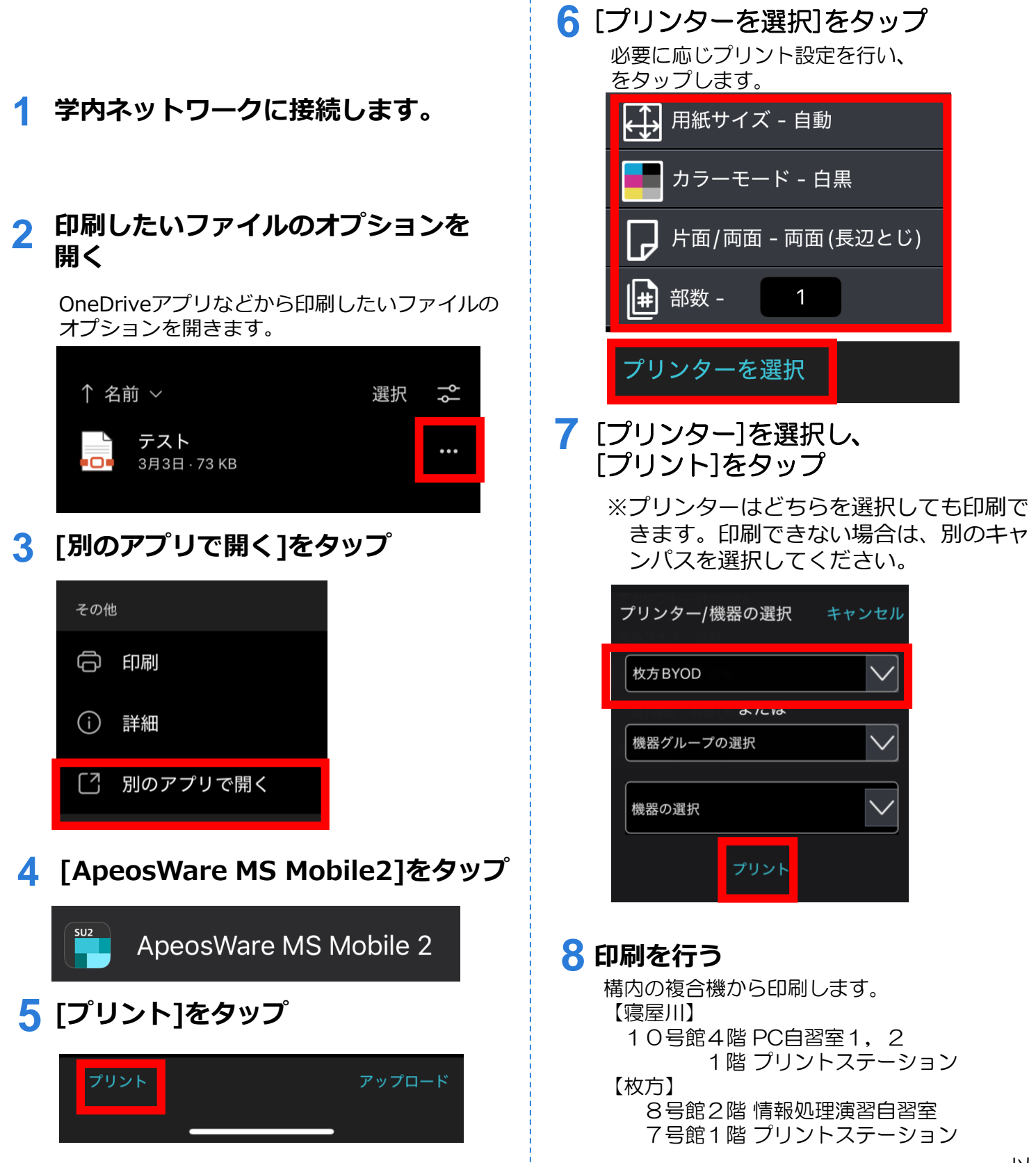